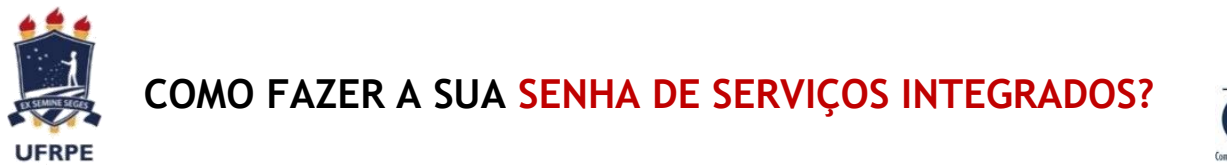

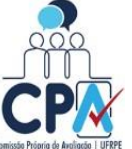

**1° PASSO:** Acesse o SIG@UFRPE.

Atenção! Se você é técnico e só costuma acessar o SIG@Processo, é preciso acessar o SIG@UFRPE, pois a senha de serviços integrados é feita por aqui! Para entrar no SIG@UFRPE use a mesma senha do SIG@Processo.

| ← → C 🔒 siga.ufrpe.br/ufrpe/index.jsp                                                                |                                                                                                    |                                                                                                    | \$ | U | 0 | : |
|----------------------------------------------------------------------------------------------------|----------------------------------------------------------------------------------------------------|----------------------------------------------------------------------------------------------------|----|---|---|---|
| <ul> <li>         ÷ C           iga.ufrpe.br/ufrpe/index.jsp          SIQ8            SIQ8</li></ul> | browne Nitrolog     browne Nitrolog     b | A UFRPE PRÔ-REITORIAS ESTUDANTES MEMÓRIA<br>erguntas Frequentes   AVA   Cartilha de Segurança para Internet<br>Acessibilidade : 👚 💽 ?<br>Serviço:<br>Serviço:<br>SiG@UFRPE<br>Login/CPF:<br>Senha:<br>Esqueceu sua senha?<br>Entvar | ×  |   | 0 |   |
| Navegadores Recomend                                                                                 | sdos: 🎯 🐨 🧀 SIG® - Versão 3.85,1.20   Todo<br>NII Central de Akendimento:                                                                                                    | r os Direitos Reservados à UFPE-<br>http://www.ntl.ufrpe.br/faq-siga                                                                                                    |    |   |   |   |

**2º PASSO:** Observe no seu perfil **Docente**, **Discente** ou **Técnico-Administrativo**, o botão "Serviços" no canto superior esquerdo ao lado do botão "início".

Atenção! Se você é um docente ou técnico no exercício de um cargo ou função de gestão (coordenador, diretor, chefe, pró-reitor, etc), clique no botão "trocar perfil" para acessar o perfil correspondente ao seu segmento (docente ou técnico-administrativo). É justamente no perfil do seu segmento que você irá fazer a sua senha de serviços integrados.

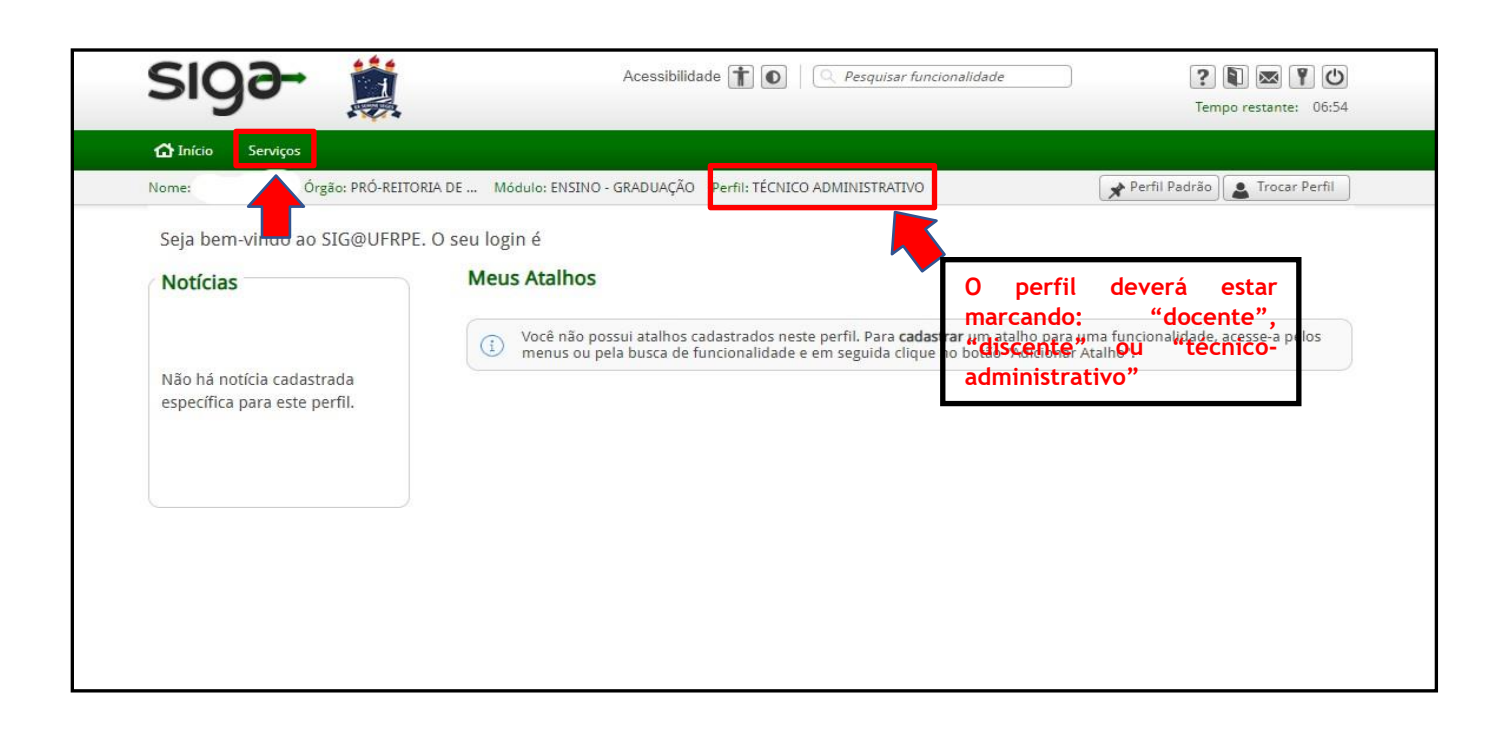

**3º PASSO:** No botão "serviços", selecione a opção "senhas" e clique. Irão aparecer dois botões: "Senha de acesso ao SIG@" e "Senha de serviços integrados". Clique neste último.

| siga.ufrpe.br/ufrpe/logado.jsf         |                 |                         |                                 |                                |
|----------------------------------------|-----------------|-------------------------|---------------------------------|--------------------------------|
| sigə- 🐞                                |                 |                         |                                 |                                |
| 🔂 Início Serviços                      |                 |                         |                                 |                                |
| Nome Senhas<br>Atualizar Dados Respons | Módulo: ENSINO  |                         |                                 |                                |
| Seja bem-vindo ao SIG@UFRPE. O s       | eu login é      |                         |                                 |                                |
| Notícias                               | Meus Atalhos    |                         |                                 |                                |
|                                        |                 |                         |                                 |                                |
|                                        | 🗎 siga.ufrpe.br | 'ufrpe/logado.jsf       |                                 |                                |
|                                        | SI              | Q2- 📸                   | Acessibilida                    | ide 🕇 💽   🔍 Pesquisar fu       |
|                                        | A               |                         |                                 |                                |
|                                        | Nome            | Órgão: PRÓ-REITORIA DE  | Módulo: ENSINO - GRADUAÇÃO      | Perfil: TÉCNICO ADMINISTRATIVO |
|                                        | Serviço:        | > <u>Senhas</u>         |                                 |                                |
|                                        |                 | 6                       |                                 |                                |
|                                        | D-<br>siga-     | Senha de Acesso ao SIG@ | Senha de Serviços<br>Integrados |                                |

**4° PASSO:** Leia as "orientações para criar a senha de serviços integrados" e clique em "continuar". Em seguida, é só criar a sua senha, conforme as orientações.

| $\leftrightarrow$ $\rightarrow$ C $\triangleq$ siga.ufrpe.br/ufrpe/logado.jsf |                                                                                                    | 4 | 0: |
|-------------------------------------------------------------------------------|----------------------------------------------------------------------------------------------------|---|----|
| siga-                                                                         | Acessibilidade 👔 💽   🔍 Pesquisar funcionalidade 👔 💽 🛣 👔 🕑<br>Tempo restante: 06:55                                                                                                    |   |    |
| 🔂 Início Serviços                                                             |                                                                                                    |   |    |
| Nome: Órgão                                                                   | : PRÓ-REITORIA DE Módulo: ENSINO - GRADUAÇÃO Perfil: TÉCNICO ADMINISTRATIVO 📝 Perfil Padrão 👔 Trocar Perfil                                                                                                    |   |    |
| <b>Serviços</b><br>Senhas                                                     | Serviços > Senhas > Senha de Serviços Integrados                                                                                                    |   |    |
|                                                                               | Orientações para Senha de Serviços Integrados ao SIG@                                                                                                    |   |    |
| Senha de Acesso ao<br>SIG@<br>Senha de Serviços<br>Integrados                 | <ul> <li>A senta de serviços integrados permite o acesso aos serviços institucionais da UFRPE, são eles: Email, AVA, Wireless, CAFe e Provy. Ao acessar esses serviços será solicitado o seu login (ex.ijoao.silva) e a sua senta de serviços integrados. Segue abaixo mais informações:</li> <li>Banil Disponível em: https://email.ufrpe.br/</li> <li>AVA (Anbiente Virtual de Aprendizagem)</li> <li>Disponível em: https://www.nti.ufrpe.br/</li> <li>Disponível em: https://www.nti.ufrpe.br/</li> <li>Disponível em: https://www.nti.ufrpe.br/</li> <li>Disponível em: https://www.nti.ufrpe.br/</li> <li>Disponível em: https://www.nti.ufrpe.br/</li> <li>Disponível em: https://www.nti.ufrpe.br/eduroam</li> <li>Disponível em: https://www.nti.ufrpe.br/set/</li> <li>Disponível em: https://www.nti.ufrpe.br/set/</li> <li>Disponível em: https://www.nti.ufrpe.br/set/content/cafe</li> <li>Provy</li> <li>Disponível em: https://www.nti.ufrpe.br/files/guia_para_configuracao_do_proxy_ufrpe.pdf</li> <li>CAFC(C):</li> <li>() Caso você equeça ou queira alterar sua senha para serviços integrados, você deve CRIAR uma nova senha através desta merma funcionalidade do SIG8 (Serviços &gt; Senha de Serviços Integrados, você deve CRIAR uma nova senha através desta</li> </ul> |   |    |

Pronto! Agora você pode avaliar a nossa Ruralinda! Acesse: www.cpa.ufrpe.br

Dúvidas? Fale com a gente! cpa.proplan@ufrpe.br

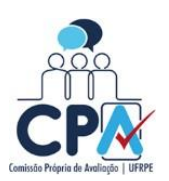